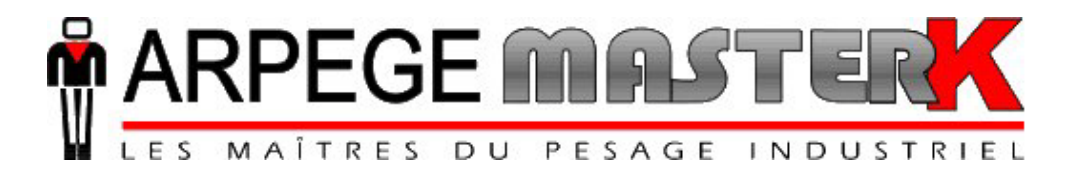

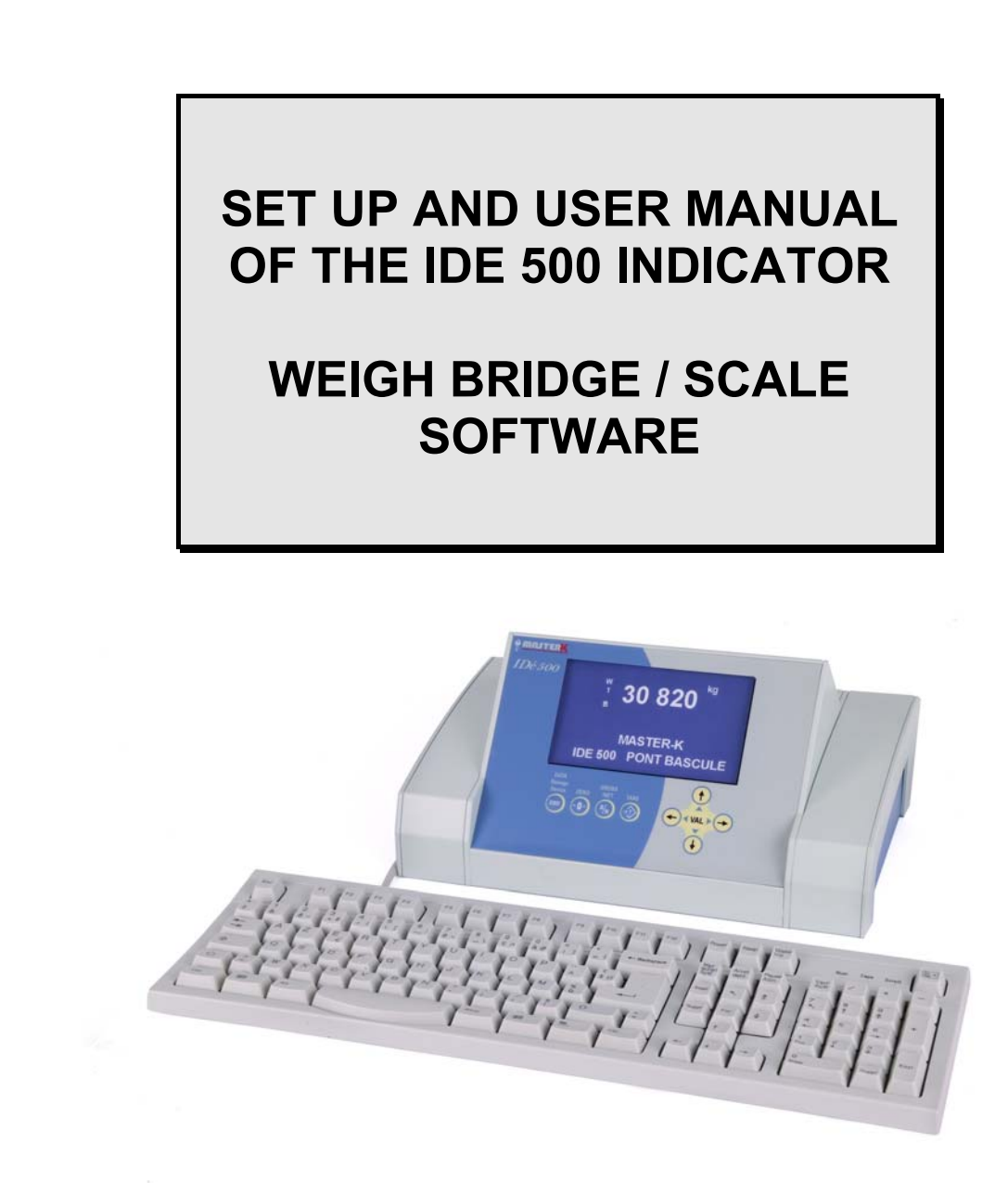

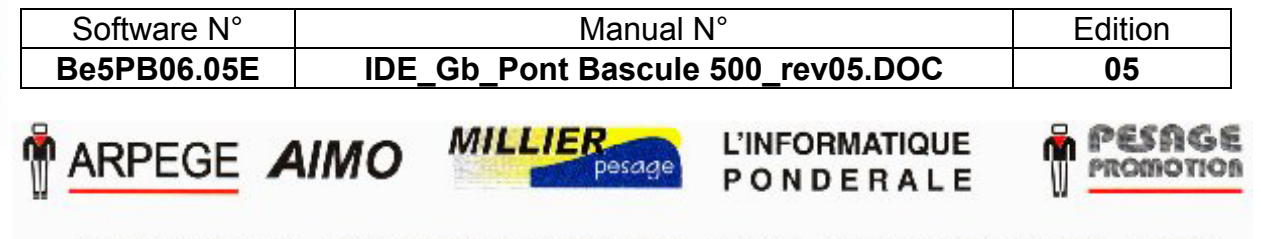

Siège et usine : 38, avenue des Frères Montgolfier - BP 186 - 69686 Chassieu Cedex - France Tél. : 33 (0)4 72 22 92 22 - Fax : 33 (0)4 78 90 84 16 - www.masterk.com S.A. CAPITAL DE 1 026 432 € - 352 854 053 RCS LYON - CODE APE 292 J - N° IDENTIFICATION TVA FR 07 352 854 053

## SET UP AND USER MANUAL OF THE IDE 500 INDICATOR WEIGH BRIDGE / SCALE SOFTWARE

| Date       | <b>Edition Number</b>                 | Subject of the modification                                                                                                    |  |  |
|------------|---------------------------------------|----------------------------------------------------------------------------------------------------|--|--|
| 14/06/2005 | 00                                    | Original.                                                                                                    |  |  |
| 26/09/2005 | 01 Update of the software version 051 |                                                                                                    |  |  |
| 29/09/2005 | 02                                    | Update of the manual                                                                                                    |  |  |
| 28/11/2005 | 03                                    | Add of the communication's driver $n^{\circ}3 = >$ Modem, and<br>for the DSD change of the movement keys = ><br>rad or or $rad or$ or $rad or$ . |  |  |
| 5/09/2006  | 04                                    | Addition of new I /O operating mode.                                                                                                    |  |  |
| 3/02/2009  | 05                                    | Addition of the SD Card FAT16 (Page 31)                                                                                                    |  |  |
|            |                                       |                                                                                                    |  |  |
|            |                                       |                                                                                                    |  |  |
|            |                                       |                                                                                                    |  |  |

## SUMMARY

| 1.         | PRESENTATION                                                | 6  |
|------------|-------------------------------------------------------------|----|
| 1.1.       | Equipment                                                   | 6  |
| 1.1        | .1. Technical characteristics.                              | 6  |
| 1.1        | .2. The peripherals                                         | 6  |
| 1.1        | .3.     The options.       4     Display and warning lights | 6  |
| 1.1        | .5. The keypad and keyboard of the IDe 500.                 | 8  |
| 1.1        | .6. Adjustment of the display's contrast.                   | 9  |
| 1.2.       | The software                                                | 10 |
| 2.         | WEIGHING MENU.                                              | 11 |
|            |                                                             |    |
| 2.1.       | Input weight :                                              | 11 |
|            |                                                             |    |
| 2.2        | Output weight : F2                                          | 11 |
| 2.2.       |                                                             | 11 |
| • •        | (F3)                                                        |    |
| 2.3.       | Weight with a tare file :                                   | 11 |
|            | F4                                                          |    |
| 2.4.       | Gross/Tare/Net Weight : 🤐.                                  | 12 |
|            |                                                             |    |
| 2.5.       | Management of the input weights file :                      | 12 |
|            | F1                                                          |    |
| 2.5        | 5.1 Printing of the file :                                  | 12 |
|            | F3                                                          |    |
| 2.5        | 5.2 Erase of a line of the file :                           | 13 |
|            | F4                                                          |    |
| 2.5        | 5.3 Erasing of a file :                                     | 13 |
|            | F7                                                          |    |
| 2.6.       | DSD management :                                            | 14 |
|            | F1                                                          |    |
| 2.6        | 5.1. Search of a weight in the DSD                          | 14 |
|            | F2                                                          |    |
| 2.6        | 5.2. Printing of the DSD                                    | 16 |
|            | F3                                                          |    |
| 2.6        | 5.3. Transmission of the DSD from the indicator to a PC     | 16 |
| 2.7.       | Capture of the files and simple data in weighing mode.      | 17 |
| 2.8.       | Example of a printing of a standard ticket.                 | 19 |
| <i>3</i> . | MANAGEMENT MENU / PARAMETERIZATION.                         | 20 |
|            | E1                                                          |    |
| 3.1.       | Weighing Number / date:                                     | 20 |

| 3.2. | File                                                                                                    | s Handling : F2.                                                   | 21       |
|------|----------------------------------------------------------------------------------------------------|--------------------------------------------------------------------|----------|
|      |                                                                                                    | F1                                                                 |          |
| 3.2  | 2.1.                                                                                                    | Print File :                                                       | 21       |
| 2 7  | ) <b>)</b>                                                                                                    | File modification : F2                                             | 22       |
| 5.2  | 2.2.                                                                                                    | Medification or creation of a line of the file No.1 · CLIENT       | 22       |
| ,    | 3.2.2.1                                                                                                    | Modification or creation of a line of the file No 2 t 5            | 23       |
| ,    | 3223                                                                                                    | Modification or creation of a line of the file FIXED TARES         | 23       |
|      |                                                                                                    |                                                                    |          |
| 3.2  | 2.3.                                                                                                    | REGISTER ERASING :                                                 | 23       |
|      |                                                                                                    | F4                                                                 |          |
| 3.2  | 2.4.                                                                                                    | Erasing of a File :                                                | 24       |
|      |                                                                                                    | F5                                                                 |          |
| 3.2  | 2.5.                                                                                                    | Transmission of the file from the indicator to a PC :              | 24       |
|      |                                                                                                    | F5                                                                 |          |
| 3.2  | 2.6.                                                                                                    | Reception of a file from a PC toward an indicator :                | 24       |
|      |                                                                                                    | F6                                                                 |          |
| 3.2  | 2.7.                                                                                                    | Saving of the file of the IDe 500 in the extension memory board :  | 25       |
|      |                                                                                                    | F6                                                                 |          |
| 3.2  | 2.8.                                                                                                    | File recuperation from the extension memory board to the IDe 500 : | 25       |
| 3.3. | Par                                                                                                    | ameterization : F4                                                 | 26       |
|      |                                                                                                    | F1                                                                 |          |
| 3.3  | 3.1.                                                                                                    | Begin / end of docket.                                             | 26       |
|      |                                                                                                    | F2                                                                 |          |
| 3.3  | 3.2.                                                                                                    | Operating mode.                                                    | 26       |
| -    | 3.3.2.1                                                                                                    | . I/O operating mode.                                              | 26       |
| -    | 3.3.2.2                                                                                                    | . Erase of the tare.                                               | 27       |
| -    | 3.3.2.3                                                                                                    | . Minimum Threshold                                                | 27       |
| -    | 3.3.2.4                                                                                                    | . PC keyboard type.                                                | 27       |
|      |                                                                                                    | F3                                                                 |          |
| 3.3  | 3.3.                                                                                                    | Name of files and data.                                            | 27       |
|      |                                                                                                    | F4                                                                 |          |
| 3.3  | 3.4.                                                                                                    | Validation of files and data.                                      | 27       |
|      |                                                                                                    | F5                                                                 |          |
| 3.3  | 8.5.                                                                                                    | Parameterization of the tickets.                                   | 28       |
|      |                                                                                                    | F6                                                                 |          |
| 3.3  | 8.6.                                                                                                    | Parameters of the peripherals COM1/COM2/LPT.                       | 29       |
|      |                                                                                                    | <b>F7</b>                                                          |          |
| 3.3  | 8.7.                                                                                                    | Parameters of the peripherals MK CAN/USB/OPTION.                   | 30       |
|      |                                                                                                    |                                                                    | <u>.</u> |
| 3.3  | o.ð.                                                                                                    | Saving and/or Kecuperation of the parameters on the SD CARD.       | 31       |
| 33   | 39                                                                                                    | Ouit the parameterization                                          | 31       |
| 5.5  |                                                                                                    |                                                                    | 51       |
| 24   | The second second second second second second second second second second second second second second second se | F3                                                                 | 22       |
| 3.4. | 1 ot                                                                                                    | anzing.                                                            | 32       |

| 3 4 1               | Printing of the totals of file 1                     | 32 |
|---------------------|------------------------------------------------------|----|
| J. <del>4</del> .1. |                                                      | 52 |
| 3.4.2.              | Printing of the totals of file 2. $\mathbf{r}^2$     | 33 |
|                     | F3                                                   |    |
| 3.4.3.              | Printing of the totals of file 3.                    | 33 |
| 4. CO               | ONFIGURABLE TICKETS                                  | 34 |
| 3.4.4.              | The commands for the configurable tickets.           | 34 |
| 3.4.5.              | The special keys for the configurable ticket editor. | 34 |
| 3.4.6.              | The system's labels.                                 | 35 |
| 3.4.7.              | Example of a matrix with its printing.               | 36 |
| 5. TH               | HE ERROR MESSAGES OF THE OPERATOR GUIDE.             | 37 |

#### 03/02/09

## 1. PRESENTATION.

### 1.1. Equipment.

### 1.1.1. <u>Technical characteristics.</u>

Maximum number of scale divisions (legal for trade) Sensitivity Power supply of the load cell Number of measurements / second, (fast) Load impedance (analog load cells) : 6000. : 0.75 μv. : 7.5V square wave. : 60, (180). : > 45 ohms.

Zero visualized at 1/4 scale division.

Digital adjustment conversational by the front panel. Power supply 230 V / 50 Hz or 60 Hz + earth < 5 ohms. DC power supply 12V. (or 24V in option) Power consumption : 15 to 25VA max, according to the configuration. Internal clock and memory backed up by a battery. LCD screen 240 pixels by 128 pixels composed of the weight on 6 digits of 15 mm and of an operator guide.

- Keypad : 4 metrological Keys,
  - Pseudo mouse with 4 arrows and a validation Key,
  - PC keyboard.

### 1.1.2. <u>The peripherals.</u>

In standard version the IDe 500 indicator disposes of :

\* 2 serial links :

COM1 : RS232 and/or RS485 2 wires. (short distance link : 10 meters max.)COM2 : Passive current loop, or in option RS232, RS485, active or passive current loop. (long distance link)

\* A parallel interface:

**LPT** : Printer. (Short distance link : 3 meters max.)

\* An input for the analog load cells:

**M1** : 6 wires analog load cell(s). (Long distance link : 150 meters max.)

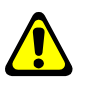

<u>*Remark:*</u> Only one cable should be connected to M1. The connection of the load cells in parallel to each other is done separately in a junction box.

\* A CAN interface : (For indicators in digital version or in option for the indicators in analog version) **MASTER CAN** : Digital load cell(s) / Terminals. (Long distance link : 600 meters max.)

### 1.1.3. The options.

\* 3 types of printers are available :

- ILA 800 : MASTER-K listing printer 80 columns (1 ticket model)
- ILA410 : MASTER-K listing printer 80 columns (4 ticket models)
- IBA40 : MASTER-K tape printer 40 columns (2 ticket models)

\* 2 types of weighing repeaters may be connected :

- RP 15 : Weight repeater of a 15 mm display
- RP 50 : Weight repeater of a 50 mm display

ARPEGE MASTERK

\* A memory card reader "**EXT. MEM.**" + the memory card of 64 Mbytes. It allows the saving of the adjustment parameters (metrological parameters, functional parameters) as well as the application parameters; it also allows increasing the size of the DSD.

### 1.1.4. Display and warning lights.

The IDe 500 disposes of an LCD graphic display for the weight and the operator guide offering to the operator a big flexibility of the system use.

The weight present with its states (Gross / Net, unit, zero, ...) on the scale is displayed in real time at the upper part of the LCD screen. The information of the operator guide facilitating the use of the indicator are displayed on the lower part of the LCD screen.

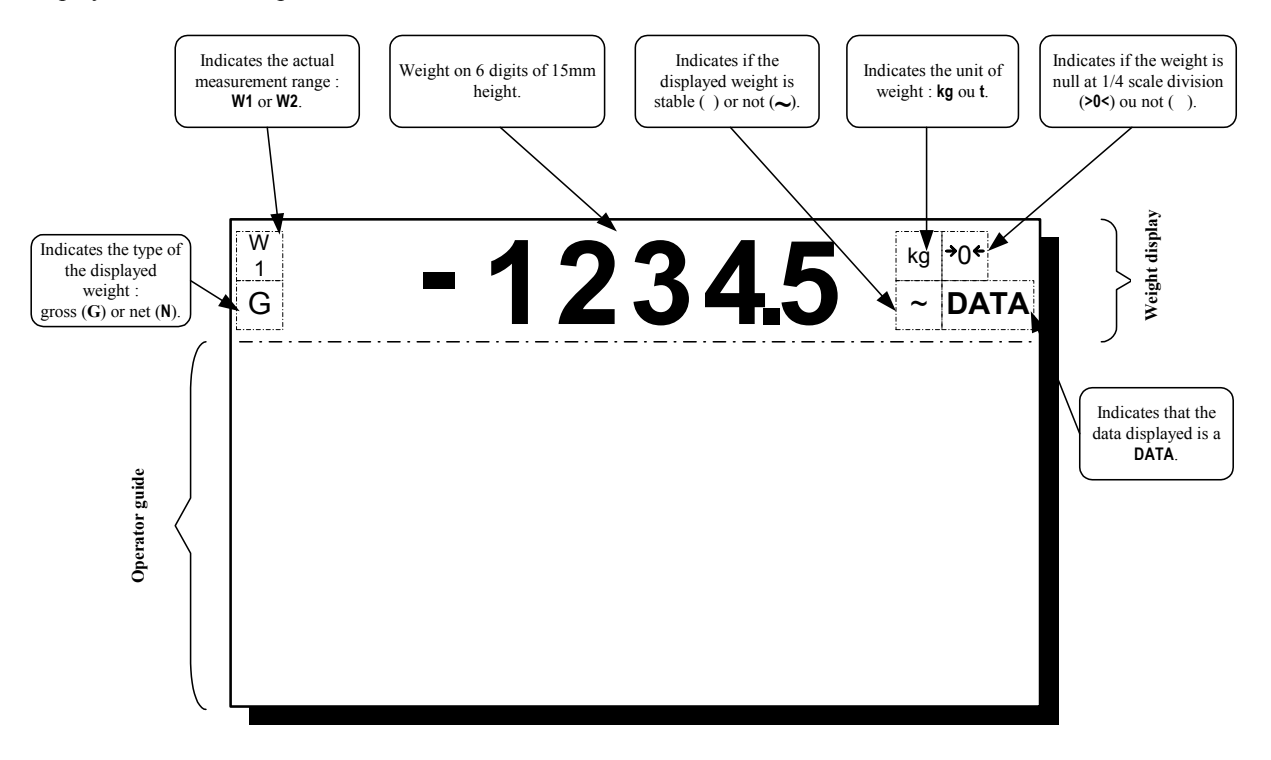

### 1.1.5. The keypad and keyboard of the IDe 500.

The IDe 500 is equipped by a pseudo mouse with 4 arrows, a validation key, 4 metrological keys and **a standard PC keyboard** allowing a simple and fast utilization.

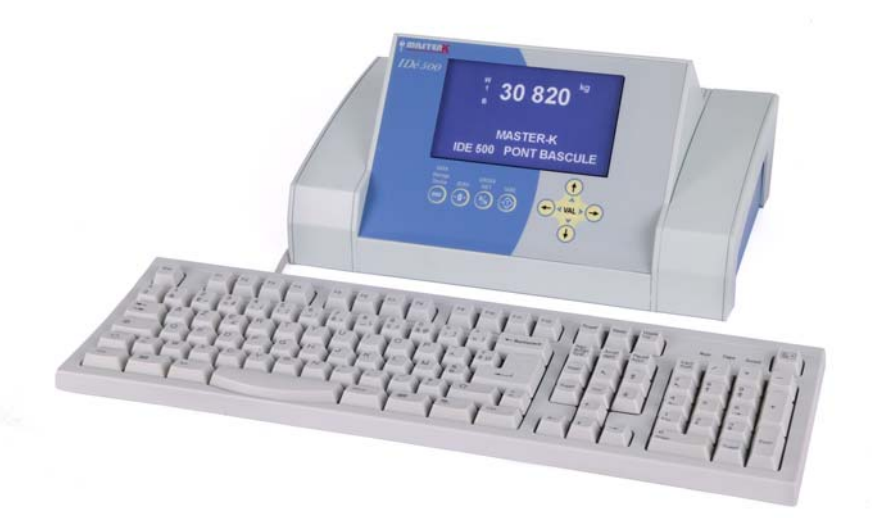

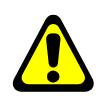

### **IMPORTANT :** For a good functioning of the Keyboard.

At the start up, You must imperatively have the leds of the keyboard in the following states : - Capital letter led ON, ("Caps lock" key)

- Digital lock OFF
- All the other leds existing on the keyboard must IMPERATIVELY OFF. (Function deactivated)

### Pseudo souris et touches métrologiques

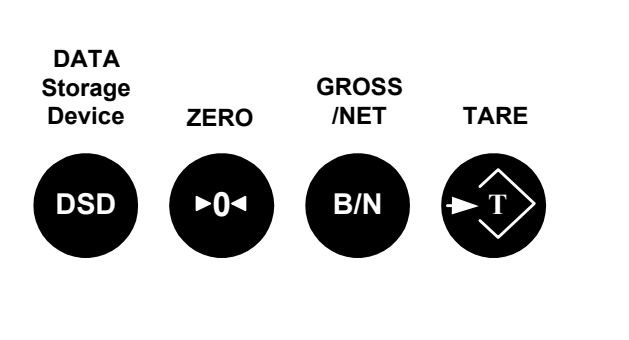

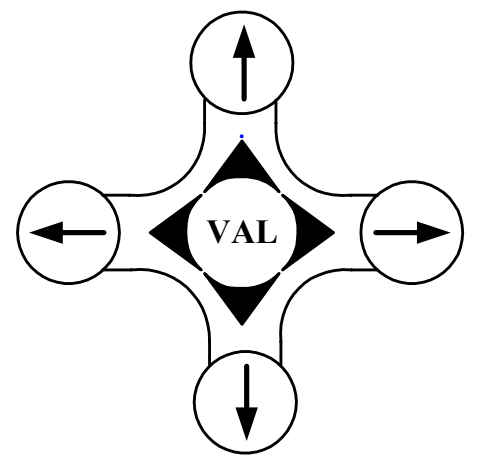

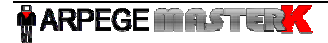

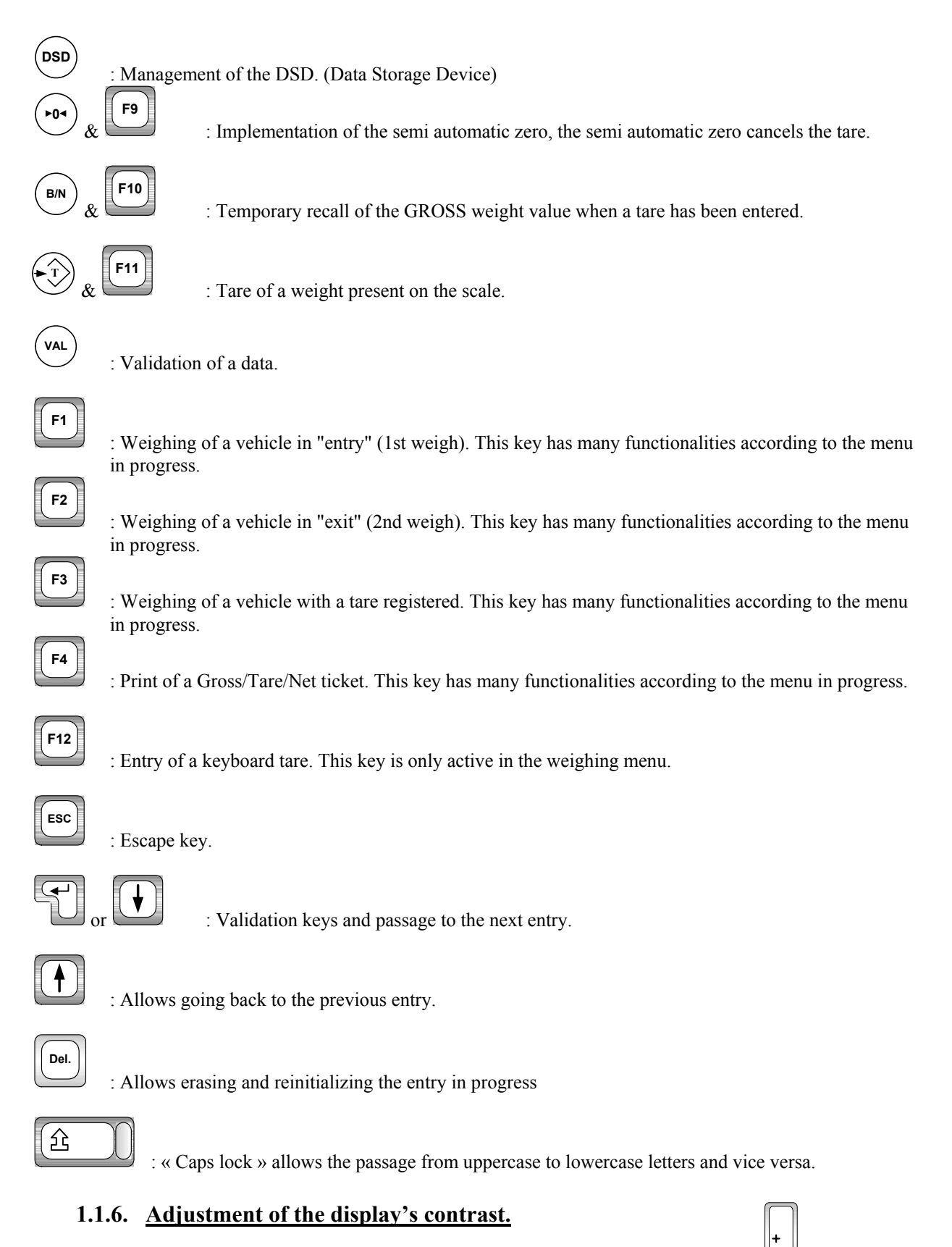

When we are in the weighing menu, it is possible to adjust the contrast of the display, the key increases the contrast and the key decreases it.

### 1.2. The software.

The IDe 500 indicator, equipped with weighbridge software, was conceived to offer weighing functions on scales or weigh bridges.

The scale/Weigh bridge software disposes of :

- 7 files,
- 2 digital references of 6 digits,
- 2 alphanumerical references of 16 characters,
  - 4 weighing modes :
    - ➤ Manual tare,
    - ➢ Semi-automatic tare,
    - ➤ Tare file,
  - Double weighing, (Input/Output)
- Standard or programmed layout of the tickets,
- Addition on the file 1, (Simple addition, cross file 1 / file 2, cross file 1 / file 3, and list of the weights)
- Addition on the file 2, (Simple Addition, cross file 2 / file 3)
- Addition on the file 3, (Simple Addition, cross file 3 / file 2)
- Addition of a 4I/4O board (in option)
- A DSD memory of the last 28 000 weights. (In option, with the external memory extension, DSD of 999 999 weights)

#### The 6 files :

#### *File n*° 1 :

Name : 16 characters maximum. Size : 845 registers. Structure : - Calling Code on 6 digits. - Label on 21 characters.

### File n° 3 :

Name : 16 characters maximum. Size : 354 registers. Structure : - Calling Code on 3 digits. - Label on 21 characters.

### File n° 5:

Name: 16 characters maximum..

Size : 177 registers.

Structure : - Calling Code on 3 digits - Label on 21 characters.

### DSD file :

- Size : 28 000 weights.
- Structure : DSD N° 6 digits.
  - Date 6 digits
  - Time 4 digits.
  - Vehicle number 10 characters.
  - Code file 1 on 6 digits.
  - Code file 2 on 3 digits.
  - Code file 3 on 3 digits.
  - Code file 4 on 3 digits.
  - Simple data value n°1.
  - Gross 5 digits.
  - Tare 5 digits.
  - Net 5 digits.

### File n° 2 :

Name : 16 characters maximum. Size : 354 registers. Structure : - Calling Code on 3 digits. - Label on 21 characters.

### File n° 4 :

Name : 16 characters maximum. Size : 177 registers.. Structure : - Calling Code on 3 digits.. - Label on 21 characters.

### Fixed tares file :

Size : 406 registers.

Structure : - Reference on 10 characters.

- Tare value on 5 digits.
  - Code file n°1 on 6 digits.
  - Code file n°2 on 3 digits.
  - Code file n°3 on 3 digits.

### Mobile tares file (vehicles in and not out yet)

Not accessible during parameterization, this File is validated in case the double weighing mode has been selected. Size : 66 Registers.

## 2. WEIGHING MENU.

<u>Remark :</u> This menu is "dynamic", according to the parameterization of the application; it is possible that some lines of this menu will not be displayed.

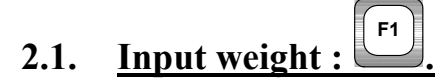

To execute an input weight, you must press on the key

Enter the number of the vehicle present on the weighbridge, as well as the validated data. The weight is memorized and printed.

Remarks :

- If the vehicle number entered corresponds to a vehicle already in but not out, the error message "ERROR E.51 (ESC) " will be displayed on the operator guide.
- If the memorization file of the input weight is full, the error message "ERROR MP.61 (ESC)" will be displayed on the operator guide.

2.2. Output weight

To execute an output weight, you must press on the key

Give the vehicle number present on the weighbridge as well as the validated data. And the weight is printed.

F2

Remarks :

• If the vehicle number entered corresponds to a vehicle already out or not yet in, the error message "ERROR CI.60 (ESC)" will be displayed on the operator guide.

# 2.3. Weight with a tare file : [3]

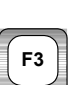

To execute a weight with a tare file, you must press on the key

Give the vehicle number present on the weighbridge as well as the validated data. And the weight is printed.

Remarks:

• If the vehicle number entered does not appear in the tare file, the error message "ERROR CI.60 (ESC)" will be displayed on the operator guide.

# 2.4. <u>Gross/Tare/Net Weight :</u>

To execute a Gross/tare/net, you must:

- Position the vehicle on the weighbridge.
- Make a tare, either automatic (key or or by entering a keyboard tare value. (Key **F12**)
- Press on the key, give the vehicle number present on the weighbridge as well as the validated data.
- The weight is printed.

# 2.5. <u>Management of the input weights file :</u>

Press on the key from the WEIGHING MENU to access this function. The operator guide will display the following menu :

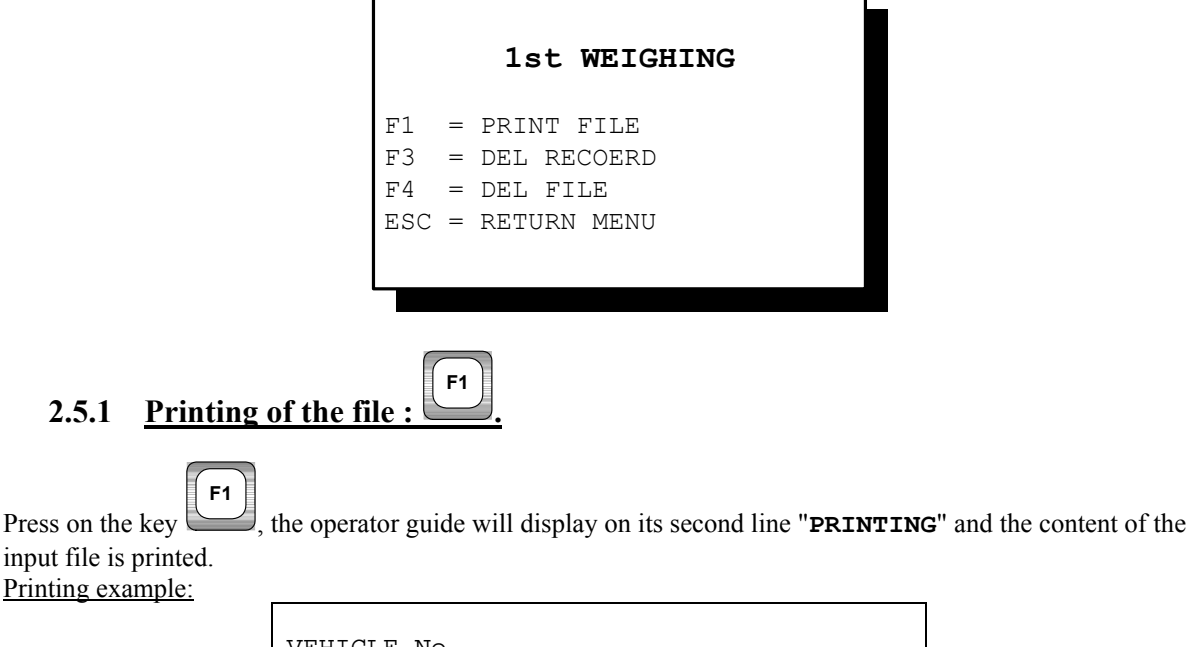

| VEHICLE No             |     |                      |          |          |          |          |            |
|------------------------|-----|----------------------|----------|----------|----------|----------|------------|
| DATE : 10/0            | )5, | /2005                | TIN      | ΛE :     | : 16     | .16      |            |
| :1567ABN69<br>:159KK69 | :   | 08370kg:<br>07740kg: | 10<br>09 | 05<br>05 | 05<br>05 | 15<br>14 | 58:<br>04: |

The first field corresponds to the code of the input vehicle, the second field corresponds to the weight of the vehicle during its entry, the third field corresponds to the date and the time of the entry of the vehicle. Once the printing is done, we return to the menu "lst WEIGHING".

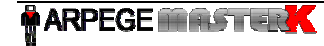

# 2.5.2 Erase of a line of the file :

Press on the key, The operator guide will display a list of the 1st existing weights, then at the last line a code entry.

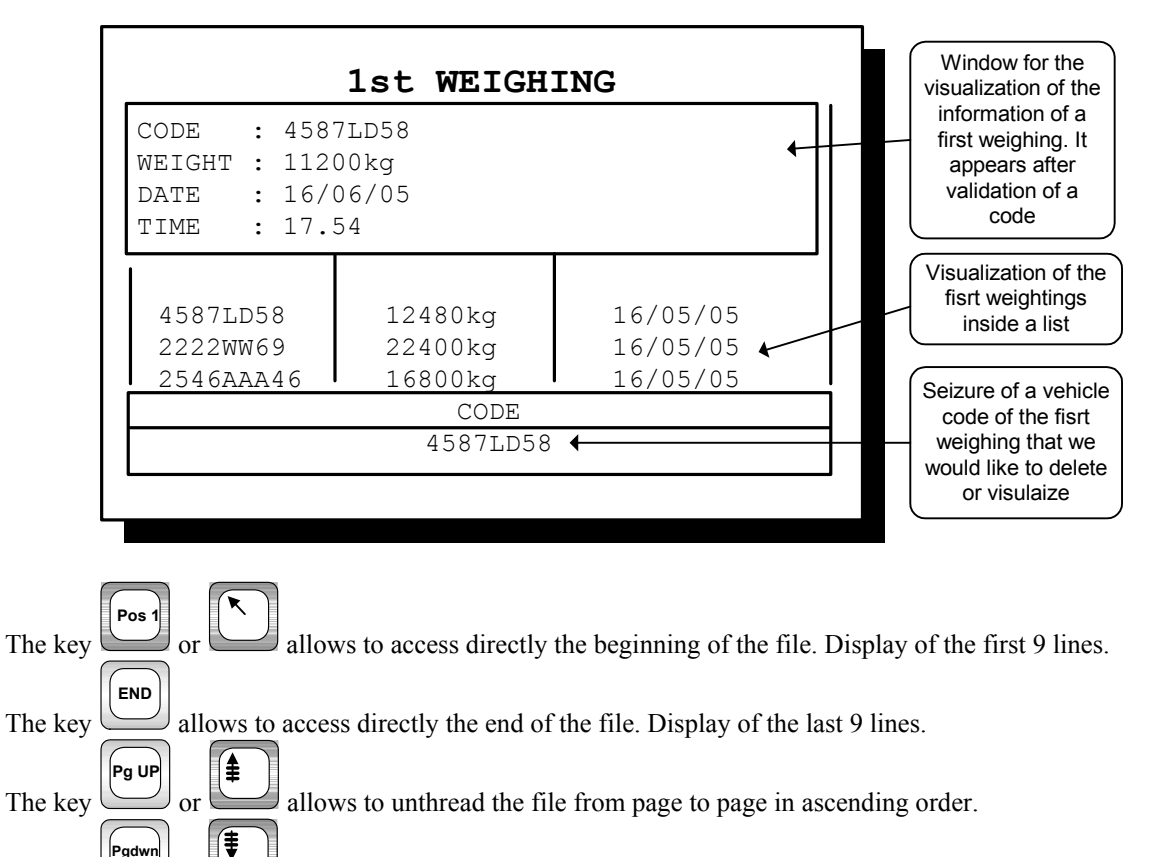

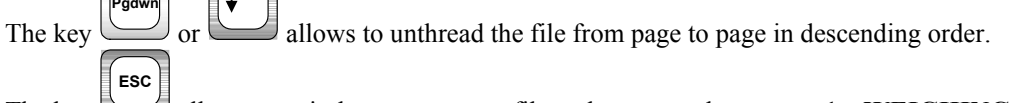

The key allows to quit the management file and return to the menu « 1st WEIGHING »

To erase a first weighing, you must enter the vehicle code corresponding then validate. If the code is known, the system asks you for a confirmation for the erasing. To confirm the erasing, press on the key  $\ll 1$  » of the digital pad or press  $\ll 0$  » if otherwise. In case the code is unknown, the system displays an error message.

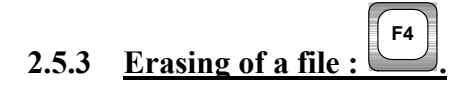

On press on the key **F4**, the operator guide displays "**TYPE KEY CODE**". You then have 10 seconds to enter the following key code "**2110**".

The operator guide displays "INITIALISED (ESC) ", press on the key "ESC" to return to the **«1st WEIGHING »** menu.

DSD

## 2.6. DSD management :

Press on the key from the WEIGHING MENU to access this function. The operator guide will display the following menu :

|          |   | DSD             |
|----------|---|-----------------|
| F1       | = | SEARCH WEIGHING |
| F2<br>F3 | = | IDe 500 -> PC   |
| ESC      | = | RETURN MENU     |
|          |   |                 |

<u>Remark :</u> It is possible to enter directly in this menu in the application mode by pressing on the key

### 2.6.1. Search of a weight in the DSD

```
Press on the key F1, The operator guide will display the following parameter to inform:
DSD No : XXXXXX Enter the DSD required number (6 digits), and validate.
```

The following information will be displayed :

| NoDSD=NNNNNN   | DD/MM/20AA HH.MM |
|----------------|------------------|
| IIIIIIIIIIII   | III:XXXXXXXXXX   |
| ~ <i>~~~~~</i> |                  |
| G = SXXXX.XYY  |                  |
| TT = SXXXX.XYY | CANCEL           |
| N = SXXXX.XYY  |                  |
|                |                  |
| NNNNNNNNNN     | INNN: CCCCCC     |
| NNNNNNNNNNN    | INNN: CCC        |
| NNNNNNNNNNN    | INNN: CCC        |
| NNNNNNNNNNNN   | NNN : CCC        |
| NNNNNNNNNNN    | INNN: DDDDD.D    |

NoDSD=NNNNNNDSD number of the displayed weight.DD/MM/20YYDate of the displayed weight, 11/05/2005 for the 11th of may 2005.HH.MMTime of the displayed weight, 10.20 for 20 minutes past ten.

| IIIIIIIIIIIIII                                                                                                    | Identifier Input/Output. (By default : " No VEHICLE")                                                                                                    |  |  |  |
|----------------------------------------------------------------------------------------------------|----------------------------------------------------------------------------------------------------|--|--|--|
| xxxxxxxxx                                                                                                    | Input/output identification label of the displayed weight, on 10 characters.<br>(For example number of the weighed vehicle)                                                                                                    |  |  |  |
| G =SXXXX.XYY                                                                                                    | Gross weight of the displayed weight on 5 digits with the decimal point, the " <b>YY</b> " correspond to the unit " <b>kg</b> " or " <b>t</b> " and the " <b>S</b> " corresponds to the sign.( "-" for a negative weight or " " for a positive weight)                                                                                                    |  |  |  |
| TT=SXXXX.XYY                                                                                                    | Tare weight values displayed on 5 digits with the decimal point, the " $\boldsymbol{y}\boldsymbol{y}$ " correspond to the unit " $\boldsymbol{k}\boldsymbol{g}$ " or "t " and the " $\boldsymbol{s}$ " to the sign. The " $\boldsymbol{T}\boldsymbol{T}$ " corresponds to the tare type. (" <b>P</b> " for a semi automatic tare and " <b>PT</b> " for a keyboard tare) |  |  |  |
| CANCEL                                                                                                    | This message appears if the weight is cancelled by pressing the key<br>This allows not to take into account this weight during Addition.                                                                                                    |  |  |  |
| N = SXXXX.XYY                                                                                                    | Net weight value displayed on 5 digits with the decimal point, the " <b>YY</b> " correspond to the unit " <b>kg</b> " or "t " and the " <b>S</b> " corresponds to the sign.                                                                                                    |  |  |  |
| NNNNNNNNNNNNNNN : CCCCCC                                                                                                    | Name of the file N°1 (by default : "CLIENT") and the corresponding code of the displayed weight on 6 digits.                                                                                                    |  |  |  |
| NNNNNNNNNNNNNN : CCC                                                                                                    | Name of the file N°2 (by default : " <b>PRODUIT</b> ") and the corresponding code of the displayed weight on 3 digits.                                                                                                    |  |  |  |
| NNNNNNNNNNNNNN : CCC                                                                                                    | Name of the file N°3 (by default : "CHANTIER") and the corresponding code of the displayed weight on 3 digits.                                                                                                    |  |  |  |
| NNNNNNNNNNNNNN : CCC                                                                                                    | Name of the file N°4 (by default : <b>"TRANSPORTEUR</b> ") and the corresponding code of the displayed weight on 3 digits.                                                                                                    |  |  |  |
| NNNNNNNNNNNNNN : DDDDD . D                                                                                                    | Name of the simple data N°1 (by default: " <b>REF.No 1</b> ") and the corresponding data of the weight displayed on 6 digits and a decimal point.                                                                                                    |  |  |  |
| The key or allows the access to the next weighing.                                                                                                    |                                                                                                    |  |  |  |
| The key <b>DEL</b> . allows the according to the sequence of the sequence of the seq | cess to the previous weighing.                                                                                                    |  |  |  |
| into account during the addition.                                                                                                    | or a weight without being crased nom the DSD to permit not to be taken                                                                                                    |  |  |  |
| ESC                                                                                                    |                                                                                                    |  |  |  |

The key allows to quit the management file and return to the **WEIGHING MENU**.

## 2.6.2. Printing of the DSD

Press on the key and we have to enter the following parameters :

**Begin Date** Choose the date of the beginning of the DSD printing, and validate.

XX/XX/20XX End date

Choose the date of the end of the DSD printing, and validate.

*XX/XX/*20*XX* 

The printing of the DSD is launched. The messages "**PRINTING**" then "**SORT DSD**. **244**/**XXX**" will be displayed and the polling of the DSD begins until the message "**SORT DSD**. **244**/**244**" is being displayed. Afterwards we return to the "**DSD**" menu.

<u>Remark :</u> The message "SORT DSD. 244/XXX" (with "XXX" incremented till 244) will not be displayed if the DSD is not validated on the memory extension board.

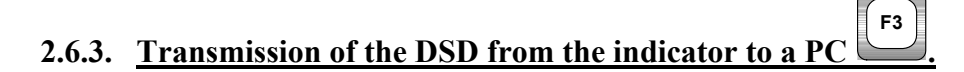

For this you will have to :

- Connect the computer (on Com1) with the IDe (on Com1).

- Lunch the Hyper terminal software. (Access path of hyperterm.exe: "C:\Program

Files\Accessories\HyperTerminal\HYPERTRM.EXE")

- Give a name to the connection and validate (TERMINAL.IDE).

- Then in the heading "Connect using" you must validate "Direct to Com1".

- Then, configure the connection in 9600 Bauds, 8 bits, no parity, one stop, and no flow control.

- Always under HyperTerminal, go to "Transfer" then in "Capture the text", define the file name of the saved file and validate "Start".

The computer is then ready to communicate with the indicator. Press on the key on the indicator and enter the following parameters:

Begin Date XX/XX/20XX Choose the date of the beginning of the DSD transmission, validate with .

End date xx/xx/20xx Choose the date of the end of the DSD transmission, and validate with

The operator guide displays on its second line "HYPERTERMINAL tr" then "SORT DSD. 244/XXX" is displayed and the polling of the DSD begins until the message " SORT DSD. 244/244" is displayed. The DSD required, being visualized on the screen, the transfer is finished.

When the transfer is finished, you must close the capture. For this, you must go in "Transfer" then in "Capture the text" and "Stop.

Remarks :

- The message "SORT DSD. 244/XXX" (with "XXX" incremented till 244) will not be displayed if the DSD is not validated on the memory extension board.
- The file .TXT with field separator by tabulation is directly readable with a calculator (i.e. :EXCEL).

#### 2.7. Capture of the files and simple data in weighing mode.

| Once a weighing is launched by <b>F1</b> , <b>F2</b> , <b>F3</b> or <b>F4</b> one of the two windows below will be displayed:                                                                                                    |                                                                                                    |                                                                                            |                                                                          |                                     |                                                                                          |                                |                                           |
|----------------------------------------------------------------------------------------------------|----------------------------------------------------------------------------------------------------|--------------------------------------------------------------------------------------------|--------------------------------------------------------------------------|-------------------------------------|------------------------------------------------------------------------------------------|--------------------------------|-------------------------------------------|
| VEHICULE NO TARE CODE                                                                                                    |                                                                                                    |                                                                                            |                                                                          |                                     |                                                                                          |                                |                                           |
| Enter the vehicle code or the tare file code.<br>For an output weighing or a weighing with the tare file <b>F3</b> , Press on the key <b>F3</b> or <b>1</b> or <b>1</b> or <b>1</b> after entering one of the previous codes. We dispose so of the list of the vehicles weighed in input for an output weighing and of the list of vehicles of the tare file for a weighing with a tare file. |                                                                                                    |                                                                                            |                                                                          |                                     |                                                                                          | or <b>b</b>                    |                                           |
| Keys                                                                                                    | Pos 1 / 🔭                                                                                            | END                                                                                        | Pg UP                                                                    |                                     | Pgdwn / F                                                                                | ESC                            |                                           |
| Actions                                                                                                    | Allows to access<br>directly to the<br>beginning of the<br>list.<br>Display of the<br>first 9 lines. | Allows to access<br>directly to the<br>end of the list.<br>Display of the<br>last 9 lines. | Allows t<br>unthreadin<br>the list fr<br>page to pa<br>ascenda<br>order. | the<br>ng of<br>com<br>ge in<br>unt | Allows the<br>unthreading of<br>the list from<br>page to page in<br>descendant<br>order. | Allows to<br>quit the<br>list. | Allows the selection of the pointed code. |

Once the chosen code is validated, the system requires the capture of the validated files and the following window appears :

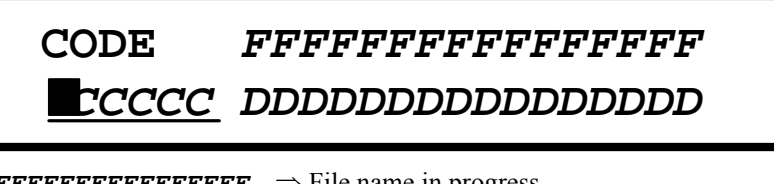

| FFFFFFFFFFFFFFFF | $\Rightarrow$ File name in progress.              |
|------------------|---------------------------------------------------|
| CCCCCC           | $\Rightarrow$ Actual code.                        |
| DDDDDDDDDDDDDDDD | $\Rightarrow$ Data attributed to the actual code. |

The files are entered by their codes with the help of the digital keypad. When you enter an existing code, the corresponding label appears.

It is also possible to enter the files by using the labels (only if the label exists), for this tape the first letter of the label and the label and its corresponding code appears. If there are many labels which begin with the same letter, the list of these labels appears, you can move inside this list with the help of the following keys:

| Keys    | Pos 1                                                                                                | END                                                                                        | Pg UP                                                                                   | Pgdwn                                                                                    | ESC                            |                                           |
|---------|----------------------------------------------------------------------------------------------------|--------------------------------------------------------------------------------------------|-----------------------------------------------------------------------------------------|------------------------------------------------------------------------------------------|--------------------------------|-------------------------------------------|
| Actions | Allows to access<br>directly to the<br>beginning of the<br>list.<br>Display of the<br>first 9 lines. | Allows to access<br>directly to the<br>end of the list.<br>Display of the<br>last 9 lines. | Allows the<br>unthreading of<br>the list from<br>page to page in<br>ascendant<br>order. | Allows the<br>unthreading of<br>the list from<br>page to page in<br>descendant<br>order. | Allows to<br>quit the<br>list. | Allows the selection of the pointed code. |

It is possible to move to the next entry by using the keys or or

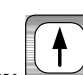

It is also possible to correct an entry by going back to the previous code by using the key

If the file memorization option is activated it is possible to create a new register. For this it will be sufficient to enter and validate an existing code inside the file, then enter its label and validate. If the creation took place correctly, an audio beep will be emitted. If at the opposite, the file memorization option is not activated, then the system stays in waiting for the entry of an existing code inside the file.

The key allows the re-initialization of the entry in progress.

Once the entry of the validated files is done, the system requires the entry of the validated simple data and the following window appears :

|                                                                                                    |                                                                                                    | FFFFFFFFFFFFFFFF<br>I <u>DDDDD</u> DDDDDDD                                                                                                    |
|----------------------------------------------------------------------------------------------------|----------------------------------------------------------------------------------------------------|----------------------------------------------------------------------------------------------------|
| It is po<br>It is als                                                                                                    | FFFFF<br>DDDDD<br>ssible to move<br>to possible to co                                                                                                    | <b>FFFFFFFFF</b> $\Rightarrow$ Name of the simple data to enter.<br>$\Rightarrow$ Value of the simple data.<br>$\Rightarrow$ Value of the simple data. |
| The ke<br>The ke<br>Once th<br><u>Example of a</u>                                                                               | y <b>Esc</b> allow<br>y <b>esc</b> allow<br>the entry of the<br>summary :                                                                                                    | the re-initialization of the entry in progress.<br>to quit the entry therefore cancel the weighing.<br>validated simple data is done, the summary of the previous entries appears.                                                                                                    |
| Code and label<br>of file 2<br>Code and label<br>of file 4<br>Data and label<br>Simple data 1<br>Data and label<br>Simple data 4 | Actual weighing<br>type<br>Code and label<br>of file 1<br>Code and label<br>of file 3<br>Code and label<br>of file 5<br>Data and label<br>Simple data 2<br>Data and label<br>Simple data 3 | W<br>B<br>222760<br>P1= 12240kg<br>NO VEHICLE :4587 KY 69<br>000005 LANDA COMPANY<br>020 YOUGURT<br>004 NORTH AGENCY<br>045 FLASH TRANSPOR<br>038 E. DUPOND<br>RFE. COMMAND : 000001<br>Code livr. : 000002<br>OPERATOR :OPERAT. X.MOINE<br>REF. No 4 :Mr John<br>WEIGHING OK ? ESC or                                                                                                    |

Either you validate the weight and the associated entries by pressing on the keys or vou

cancel the weight by pressing on the key

<u>Remark :</u> If you use the code "**0**" for one of the files, the corresponding label is "**DIVERS**". It is possible to modify this label for a weighing but it will not be saved in the file. This allows the printing of an occasional label which does not require the creation of a register.

### 2.8. Example of a printing of a standard ticket.

Example with a ticket which does not contain any valid data:

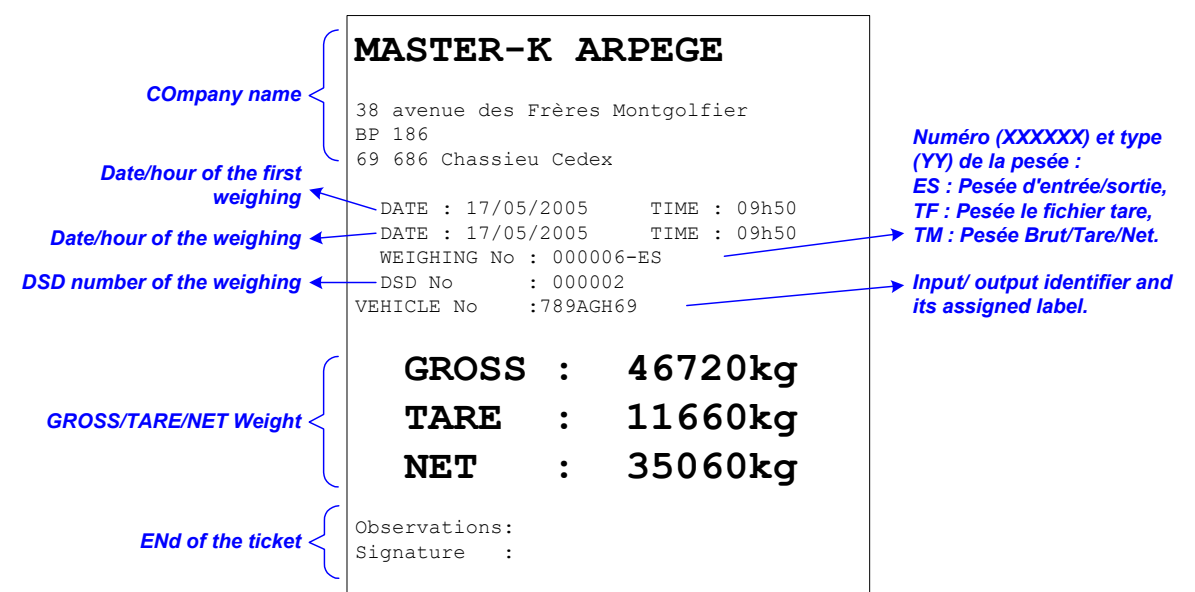

Example with a ticket which contains all the valid data:

| ſ                                                              | MASTER-K ARPEGE                                              |                                                                                   |
|----------------------------------------------------------------|--------------------------------------------------------------|-----------------------------------------------------------------------------------|
| Company name <                                                 | 38 avenue des Frères Montgolfier<br>BP 186                   | Number (XXXXX) and type                                                           |
| Date/time of the first<br>weighing.                            | 69 686 Chassieu Cedex<br>DATE : 17/05/2005 TIME : 09h29      | (YY) of the weighing :<br>IO : Inpout/Output weighing,<br>TE : Tare file weighing |
| Date/time of the weighing. 🗲                                   | DATE : 17/05/2005 TIME : 09h45<br>WEIGHING No : 000004-I0    | ➤ MT : GROSS/Tare/Net Weight.                                                     |
| DSD number of the weighing ←                                   | DSD No : 000001<br>VEHICLE No :1245ACC69                     | linput/output identifier and<br>its assigned label.                               |
| Name of file 1 with its <b>4</b>                               | CUSTOMER :000078 GTP Construction<br>PRODUCT : 004 Sable fin | Name of file 2 with its <ul> <li>assigned code and label</li> </ul>               |
| Name of file 3 with its —<br>assigned code and label           | TRANSPORTER : 127 Transpomat<br>Treatment : 110505           | → Name of the simple data n°1<br>with its assigned data                           |
| Name of the simple data n°2 <b>4</b><br>with its assigned data | Impurity in % :012.500                                       | → Name of the simple data n°3<br>with its assigned data                           |
| Name of the simple data n°4 🖌 with its assigned data           | Distance :45 Km<br>Operator :E. LEGRAND                      | <ul> <li>Name of the simple data n°5</li> <li>with its assigned data</li> </ul>   |
| Name of the simple data n°6 K<br>with its assigned data        | GROSS : 38060kg                                              |                                                                                   |
| GROSS/TARE/NET Weight <                                        | <b>TARE : 14440kg</b>                                        |                                                                                   |
| L                                                              | NET : 23620kg                                                |                                                                                   |
|                                                                | Observations:<br>Signature :                                 |                                                                                   |

## 3. MANAGEMENT MENU / PARAMETERIZATION.

To access the MANAGEMENT MENU of the indicator, you must :

- Press on the key from the WEIGHING MENU,
- Tape the code "7806",
- The indicator will then display the following MANAGEMENT MENU :

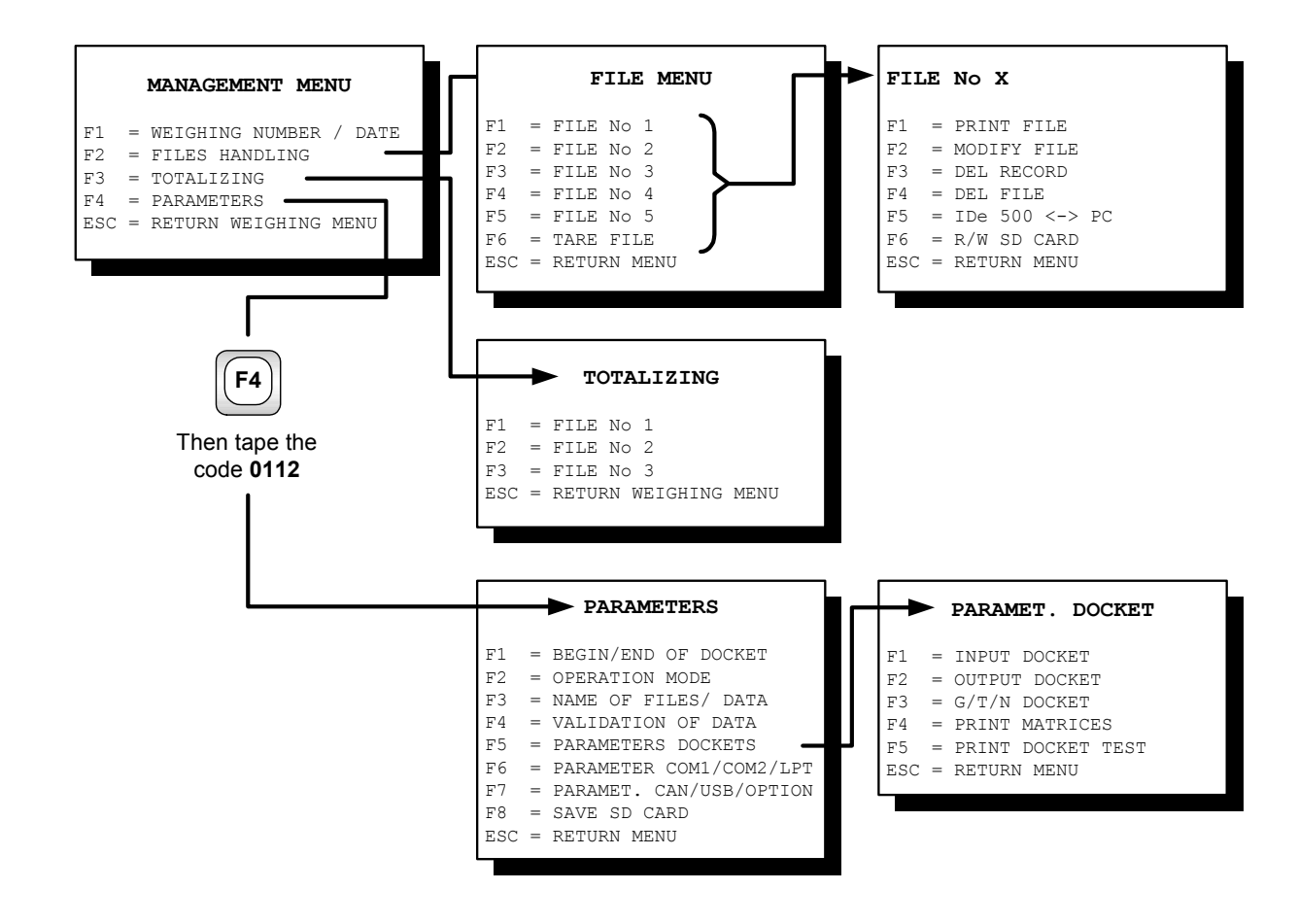

# 3.1. Weighing Number / date:

Weighing number : XXXXXX Enter the weighing number of 6 digits and validate.

| DAY     | : | DD   |
|---------|---|------|
| MONTH   | : | MM   |
| YEAR    | : | 20AA |
| HOUR    | : | HH   |
| MTNIITE |   | MM   |

**MINUTE** : **MM** Enter the date and time desired and validate.

(Format : 07/05/05 15h00 for the 7th of may 2005 at 15h00min00s) Return to the **« MANAGEMENT MENU»**.

# 3.2. Files Handling :

<u>Remark :</u> This menu is "dynamic", according to the parameterization of the application, it is possible that some lines will not be displayed.

From the WEIGHING MENU, we access the FILE MENU by pressing on the key , then taping the

code **7806**, and then pressing on the key

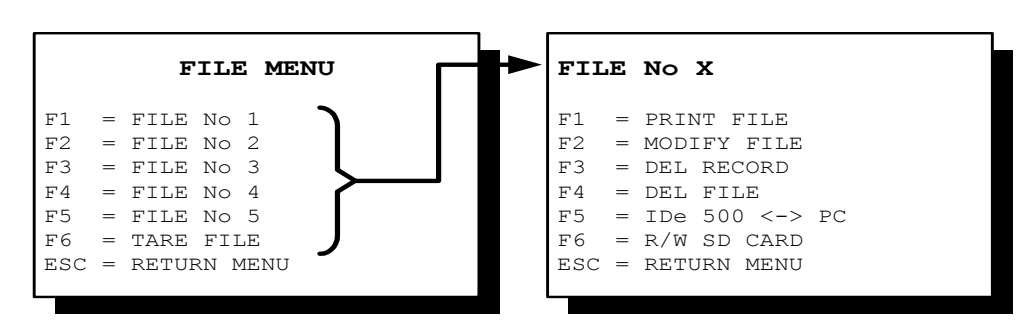

To access the sub-menu, you must press on the key corresponding to the file you would like to access. The submenu is identical for all the files. The operator guide indicates the name of the file on the first line (For example : CLIENT) and the menu on the other lines :

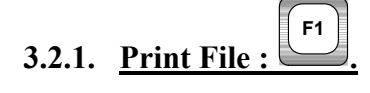

F1

Press on the key

, the operator guide displays "**PRINTING**" and the content of the file is printed.

Printing example of the file No1 : CLIENT (by default)

CUSTOMER DATE : 10/05/2005 TIME : 12.15 ------: 000000 : VARIOUS : : 000001 : CUSTOMER N1 : : 000002 : CUSTOMER N2 :

The first field corresponds to the "CODE" of the customer and the second field the customer's "NAME". Once the printing is finished, we return to the menu "File N°1".

Printing example of the file No2 : PRODUCT (by default)

|    | PR                | ODUCT                                 |                 |
|----|-------------------|---------------------------------------|-----------------|
| DA | TE :              | 10/05/2005                            | TIME: 14.44     |
| :  | 000<br>001<br>002 | : VARIOUS<br>:PRODUCT 1<br>:PRODUCT 2 | <br>:<br>:<br>: |

The first field corresponds to the "CODE" of the product and the second field the product's "NAME". The files 3, 4 and 5 are the same. Once the printing is finished, we return to the menu "File N°2".

Printing example of the file: FIXED TARES

The first field corresponds to the "CODE" of the fixed tare, the second field corresponds to the value of its "TARE", the third field corresponds to the call code of the "CLIENT" appointed, the fourth field corresponds to the call code of the "BRODUCT" appointed, the fifth field corresponds to the call code of the "SITE". Once the printing is finished, we return to the menu "FIXED TARES".

## 3.2.2. File modification :

Press on the key **F2**, the operator guide displays a list of existing registers and a code entry at the last line. This file handling is identical for all the files and it is accessible in modification and in erasing of a file.

File name CUSTOMER Window for the seizure of the the CODE : 000001 information of a NAME : CUSTOMER1 registration. It appears after a 000000 code validation. 000000 Code of the 000000 registrations 000000 000000 VARIOUS Label and other 000001 CUSTOMER1 details of the registrations 000002 CUSTOMER2 CODE 000000 ← Seizure of the registration code to be created or modified

Example of the display of a file handling of the file No1 : CLIENT (by default)

The Code 0 and the label VARIOUS is created by default inside the files 1 to 5. This registration is not modifiable inside the file but the label can be changed during a weighing. This allows the printing of an occasional label which does not require the creation of a register.

To access a register, you must enter its code on 6 digits for the file No1 or on 3 digits for the files No 2 to 5, or on 10 characters for the FIXED TARES file. After validation, a window appears at the top of the screen allowing the entry of the different information corresponding to the entered code.

| The key | <b>Pos 1</b> or allows to access directly to the beginning of the file. Display of the first 9 lines. |
|---------|----------------------------------------------------------------------------------------------------|
| The key | allows to access directly to the end of the file. Display of the last 9 lines.                        |
| The key | or Allows the unthreading of the list from page to page in ascendant order.                           |
| The key | <sup>y</sup> gdwn or Allows the unthreading of the list from page to page in descendant order.        |
| The key | ESC allows to quit the file handling and return to the FILE MENU.                                     |
|         |                                                                                                    |

#### 3.2.2.1 Modification or creation of a line of the file No 1 : CLIENT.

The fields to be filled are :

| CODE   | : XXXXXX | Enter the code of the registration to be created or modified (6 digits), and |
|--------|----------|------------------------------------------------------------------------------|
|        |          | validate.                                                                    |
| NAME : | *****    | Enter the name of the required customer (21 characters), and validate        |

#### 3.2.2.2 Modification or creation of a line of the file No 2 t 5.

The fields to be filled are :

| CODE | : XXX | Enter the code of the registration to be created or modified (3 digits), and |
|------|-------|------------------------------------------------------------------------------|
|      |       | validate.                                                                    |
|      |       | Enter the name of the near indexector on (21 shows store) and well date      |

#### 

#### 3.2.2.3 Modification or creation of a line of the file FIXED TARES.

The fields to be filled are :

| Enter the code of the required fixed tare (10 characters), and validate.         |
|----------------------------------------------------------------------------------|
| Enter the value of the required tare (5 digits), and validate.                   |
| Enter the call code of the "CUSTOMER" required (6 digits), and validate.         |
| Enter the call code of the " <b>PRODUCT</b> " required (3 digits), and validate. |
| Enter the call code of the " <b>SITE</b> " required (3 digits), and validate.    |
|                                                                                  |

# 3.2.3. <u>REGISTER ERASING</u> :

Press on the key , the operator guide displays a list of existing registrations and a code entry at the last line.

| File name     | → CUSTOMER                                             | Display window of the information of a                                   |
|---------------|--------------------------------------------------------|--------------------------------------------------------------------------|
| Code of the   | NAME : CUSTOMER1                                       | line. It appears after<br>a code validation                              |
| registrations | 000000<br>000000<br>000000 VARIOUS<br>000001 CUSTOMER1 | Label and other<br>details of the<br>registrations                       |
|               | 000002 CUSTOMER2<br>CODE                               | A space allowing<br>the seizure of the                                   |
|               | DELETE THIS CODE ? 0 = NO 1 = YES                      | then after a code<br>validation, asks for<br>an erasing<br>confirmation. |

To erase a line or a register, you must tape the corresponding code then validate. If the code is known, the system asks for a confirmation of the erasing. To confirm the erasing, press on the key 1, if not press on the key 0. In case the code is unknown, the system displays an error message.

The key allows to quit at any moment and to return to the FILE MENU.

ESC

## **3.2.4.** Erasing of a File :

F4

Press on the key , the operator guide displays "TAPE KEY CODE". You have 10 seconds to tape the following key code "2110" or "0112".

The operator guide displays "INITIALISED (ESC)", press on the key "ESC" to return to the FILE MENU.

### **3.2.5.** Transmission of the file from the indicator to a PC :

For this you must :

- connect the computer (on Com1) with the IDe (on Com1).
- launch the Hyper terminal software. (access path of hyperterm.exe: "C:\Program
- Files\Accessories\HyperTerminal\HYPERTRM.EXE")
- give a name to the connection and validate (TERMINAL.IDE).
- then in the heading "Connect using" you must validate "Direct to Com1".
- then, configure the connection in 9600 Bauds, 8 bits, no parity, one stop, and no flow control.
- The PC is ready to communicate with the indicator.

To save the data transmitted by the indicator, you must click, in the HyperTerminal, on the "Transfer" menu then "Capture the text". Afterwards, define the file name of the registration and validate "START". The PC is then waiting for the information to stock it in the file .txt.

Press on the following keys on the indicator :

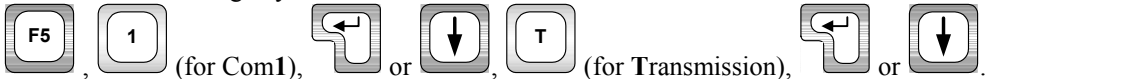

The operator guide displays **"TRANSMISSION**..." and a counter of the number of lines transmitted to the PC: The required file appears on the PC screen.

When the transfer is over, you must close the capture. For this, you must go in "Transfer" Then in "Capture the text" and "STOP".

<u>Remark:</u> The file .TXT with field separator by tabulation is directly readable with a calculator (i.e. :EXCEL).

### 3.2.6. <u>Reception of a file from a PC toward an indicator :</u>

For this you must :

- connect the computer (on Com1) with the IDe (on Com1).
- launch the Hyper terminal software. (access path of hyperterm.exe: "C:\Program
- Files\Accessories\HyperTerminal\HYPERTRM.EXE")
- give a name to the connection and validate (TERMINAL.IDE) .
- then in the heading "Connect using" you must validate "Direct to Com1".
- then, configure the connection in 9600 Bauds, 8 bits, no parity, one stop, and no flow control.

The PC is ready to communicate with the indicator.

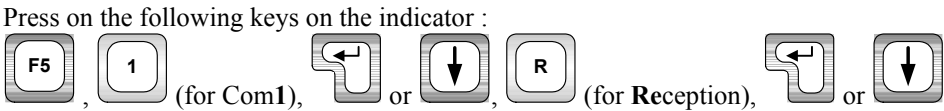

The operator guide displays "RECEPTION...". The indicator is waiting for the file.

Under HyperTerminal, you must go to "File", "Proprieties", then in "Configure", pass the "Flow Control" parameter in "Xon/Xoff" mode. Validate twice "OK".

And you must also go in "Transfer" then in "Send a text file", define the file of the registration to be loaded and validate "Open".

The file appears on the PC screen and the line counter increases on the IDe 500, then at the end of the transfer, the indicator returns automatically in the "File  $N^{\circ}x$ " menu.

<u>Remark:</u> Think of putting back the "Flow control" in "None" mode.

# 3.2.7. Saving of the file of the IDe 500 in the extension memory board :

| Press | on | the | folloy | wing | kevs | on | the | indicator | - |
|-------|----|-----|--------|------|------|----|-----|-----------|---|
| 11000 | on | une | 10110  | " mg | Reys | on | une | maicutoi  |   |

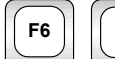

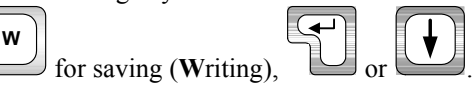

The operator guide displays "WRITING ..." during the time of the saving and displays also a counter of the number of saved lines then returns to the "File  $N^{\circ}x$ " menu.

# 3.2.8. File recuperation from the extension memory board to the IDe 500 :

Press on the following keys on the indicator:

for Recuperation (Reading),

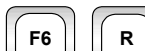

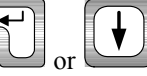

The operator guide displays "**READING** ..." during the time of the recuperation and displays also a counter of the number of recuperated lines then returns to the "**File**  $N^{\circ}x$ " menu.

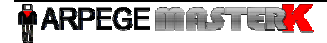

#### 3.3. **Parameterization**: When you are under the WEIGHING MENU, press on the key then tape the code « 7806 » to F4 access to the MANAGEMENT MENU. Then, press on the key and tape the code $\ll 0112$ » to access to the **PARAMETERS** menu: PARAMETERS = BEGIN/END OF DOCKET F1 F2 = OPERATION MODE FЗ = NAME OF FILES/ DATA F4 VALIDATION OF DATA = PARAMETERS DOCKETS F5 = PARAMETER COM1/COM2/LPT F6 PARAMET. CAN/USB/OPTION F7 F8 SAVE SD CARD = RETURN MENU ESC 3.3.1. Begin / end of docket Press on the key to access this function. You will have the following parameters to fill : 1st line 20 characters in double width \*\*\*\*\* \*\*\*\*\*\* 2nd line 39 characters > 3rd line 39 characters > 4th line 39 characters \_\_\_\_\_ 1st line end of ticket 39 characters \_\_\_\_\_ 2nd line end of ticket 39 characters

Enter the first line of the company name (20 characters in double width), and validate. Enter the second line of the company name (39 characters) and validate. Enter the third line of the company name (39 characters) and validate. Enter the fourth line of the company name (39 characters) and validate. Enter the first line of the end of ticket (39 characters), and validate. Enter the second line of the end of ticket (39 characters), and validate.

## 3.3.2. Operating mode.

### 3.3.2.1. I/O operating mode.

Activate or not the weigh in / weigh out system and the input ticket , and validate.

0 : weigh in / weigh out deactivated,

1 : weigh in / weigh out validated and output ticket,

2 : weigh in / weigh out validated and input and output ticket,

3 : weigh in / weigh out validated with automatic weigh in / weigh out landmark on 2 digits,

4 : same as mode 3 but with test of the already existing landmark,

5 : weigh in / weigh out validated with automatic weigh in / weigh out landmark on 6 digits,

6 : weigh in / weigh out validated with automatic weigh in / weigh out landmark on 6 digits without input ticket.

I/O MODE : X

| 3.3.2.2. Erase of the tare.                                                                                                    |                                                                                                    |
|----------------------------------------------------------------------------------------------------|----------------------------------------------------------------------------------------------------|
| ERASE TARE : X                                                                                                    | Choose the erasing or not of the tare after the weighing, and validate.<br>0 = No,<br>1 = Yes.                                                                                                    |
| 3.3.2.3. <u>Minimum Thresh</u>                                                                                                    | old.                                                                                                    |
| Minimum threshold : 2                                                                                                    | Enter the value of the minimum threshold on 5 digits, and validate.<br>(YY = unit used, "kg"  or "t")                                                                                                    |
| 3.3.2.4. <u>PC keyboard type</u>                                                                                                    | <u>.</u>                                                                                                    |
| Keyboard type F/U/S                                                                                                    | <ul> <li>x Enter the type PC keyboard type used and validate.</li> <li>F : French keyboard Type « azerty »</li> <li>U : English keyboard Type « qwerty »</li> <li>S : special keyboard (DO NOT USE)</li> </ul>                                                                                                    |
| 3.3.3. <u>Name of files and</u>                                                                                                    | d data.                                                                                                    |
| Enter the name for each data and we not the name for each data and we not the name for each data and we name for each data and we nand we name for e | validate with or or . The key allows to return to the previous uit the entry and go back to the previous menu.                                                                                                    |
| IDENTIFI. : XXXXXXXX<br>NAME FI 1 : XXXXXXXX<br>NAME FI 2 : XXXXXXXX<br>NAME FI 3 : XXXXXXXX<br>NAME FI 4 : XXXXXXXX<br>NAME FI 5 : XXXXXXXX<br>NAME SD 1 : XXXXXXXX<br>NAME SD 2 : XXXXXXXXXXXXXXXXXXXXXXXXXXXXXXXXXX                                                                                                    | XXXXXXXXX(By default : VEHICLE No)XXXXXXXXX(By default: CUSTOMER)XXXXXXXXX(By default: PRODUCT)XXXXXXXXX(By default: SITE)XXXXXXXXX(By default: TRANSPORTER)XXXXXXXXX(By default: DRIVER)XXXXXXXXX(By default: REF. No 1)XXXXXXXXXX(By default: REF. No 2)XXXXXXXXXX(By default: REF. No 3)XXXXXXXXXX(By default: REF. No 4) |
| 3.3.4. Validation of file                                                                                                    | es and data.                                                                                                    |
| Enter the parameter for each data                                                                                                    | and validate with or $\bullet$ . The key $\bullet$ allows to return to the                                                                                                    |
| previous entry. The key all                                                                                                    | ows to quit the entry and go back to the previous menu.                                                                                                    |
| The parameter <b>memorization</b> of t new line inside a file during a wei                                                                                                    | he file allows the activation or the deactivation of the possibility to create a ghing.                                                                                                    |

The parameter **erasing** allows the activation or the deactivation of the re-initialization of the entry of the file or of the corresponding simple data during a weighing.

Choose the user mode of the file n°1 to 5, and validate.

| OP MODE FILE 1 : XY               |                                                                                                    |
|-----------------------------------|----------------------------------------------------------------------------------------------------|
| OP MODE FILE 2 : XY               |                                                                                                    |
| OP MODE FILE 3 : XY               |                                                                                                    |
| OP MODE FILE 4 : XY               |                                                                                                    |
| OP MODE FILE 5 : XY               |                                                                                                    |
| Y =                               | <ul> <li>0 : No erasing of the call code before the seizure and no memorization of the file.</li> <li>1 : Erasing of the call code before the seizure but no memorization of the file</li> <li>2 : No erasing of the call code before the seizure and memorization of the file.</li> <li>3 : Erasing of the call code before the seizure and memorization of the file.</li> <li>0 : data not validated.</li> <li>1 : Data seizure as input weighing.</li> <li>2 : Data seizure as input and output weighing.</li> </ul> |
| Choose the user mode of the simp  | ble data n°1 to 4, and validate.                                                                                                    |
| OP MODE SD 1 : XY                 |                                                                                                    |
| OP MODE SD 2 : XY                 |                                                                                                    |
| OP MODE SD 3 : XY                 |                                                                                                    |
| OP MODE SD 4 : XY                 |                                                                                                    |
| X =                               | 0 : No erasing of the data before the seizure.                                                                                                    |
|                                   | 1 : Erasing of the data before the seizure.                                                                                                    |
| Y =                               | 0 : data not validated.                                                                                                    |
|                                   | 1 : Data seizure as input weighing.                                                                                                    |
|                                   | 2 : Data seizure as output weighing.                                                                                                    |
|                                   | 3 : Data seizure as input and output weighing.                                                                                                    |
| DIGITAL POINT SD 1                | : X                                                                                                    |
| DIGITAL POINT SD 2                | : X                                                                                                    |
| Enter the position of the decimal | point of the simple data 1 and 2, then validate. Corresponds to the number of                                                                                                    |

digits at the left of the decimal point.

#### F5 3.3.5. Parameterization of the tickets.

F5 Press on the key to access this function. You will get the following menu:

#### PARAMET. DOCKET

| F1  | = | INPUT DOCKET      |
|-----|---|-------------------|
| F2  | = | OUTPUT DOCKET     |
| FЗ  | = | G/T/N DOCKET      |
| F4  | = | PRINT MATRICES    |
| F5  | = | PRINT DOCKET TEST |
| ESC | = | RETURN MENU       |
|     |   |                   |

Press on the key

STANDARD TICKET : X

to access to the modification of an input ticket, the following parameter has to be filled. Choose yes or no for a standard INPUT ticket, and validate.

0 : No, (if you validate 0 you will have the ticket matrix to be seized, See chapter 4, CONFIGURABLE TICKETS). 1 : Yes.

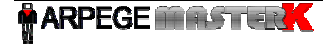

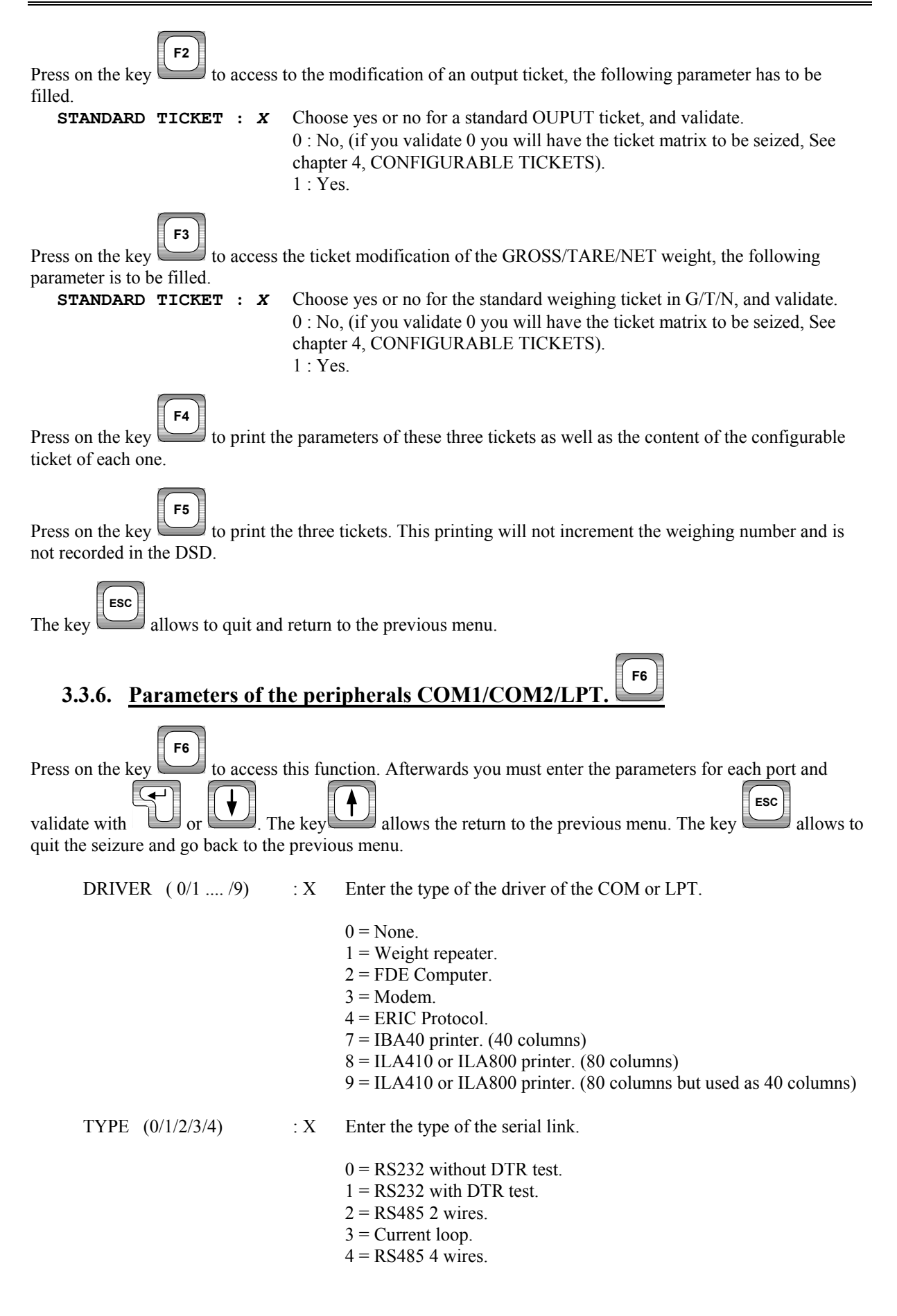

|                              | SPEED (1/2/4/9/0)                                                              | : X                             | Enter communication speed rate.                                                                                                    |
|------------------------------|--------------------------------------------------------------------------------|---------------------------------|----------------------------------------------------------------------------------------------------|
|                              |                                                                                |                                 | 1 = 1200 bauds.<br>2 = 2400 bauds.<br>4 = 4800 bauds.<br>9 = 9600 bauds.<br>0 = 19200 bauds.                                                                                                    |
|                              | BITS (7/8)                                                                     | : X                             | Enter $7 = 7$ bits and $8 = 8$ bits.                                                                                                    |
|                              | PARITY (0/1/2)                                                                 | : X                             | Enter $0 = no$ parity $1 = odd$ parity $2 = even parity.$                                                                                                    |
|                              | STOP (1/2)                                                                     | : X                             | Enter $1 = 1$ stop bit $2 = 2$ stops bits.                                                                                                    |
| <u>Re</u><br>an              | emark: some combinations on a long tension of the stop bit.                    | of numb                         | er of bits and parity do not work. Choose if possible, 8 bits, no parity,                                                                                                    |
| P/<br>IE                     | APER LENGTH (00 to 99)<br>DE No (00 to 99)                                     |                                 | <ul><li>XX Length of a paper page in number of line feed.</li><li>XX Station number of the indicator for the communication protocols.</li></ul>                                                                                                    |
| 3.                           | 3.7. <u>Parameters of th</u>                                                   | e peri                          | pherals MK CAN/USB/OPTION.                                                                                                    |
| Press of<br>and va<br>allows | on the key to access to<br>alidate with or or or or or or or or or or or or or | this fun<br>. The k<br>ack to t | ction. Afterwards you must enter the parameters for each peripheral<br>allows the return to the previous menu. The key he previous menu.                                                                                                    |
| М                            | K CAN DRIVER (0/1)                                                             | : X                             | Enter the driver type of the CAN Bus link.<br>0 = None.<br>1 = Weight repeater.                                                                                                    |
| បះ                           | SB DRIVER (0/2/4)                                                              | : X                             | Enter the driver type of the USB link.                                                                                                    |
|                              |                                                                                |                                 | 0 = None.<br>2 = FDE computer.<br>4 = ERIC Protocol.                                                                                                    |
| SI                           | D CARD OPTION (0/1/                                                            | 2) :                            | <b>x</b> Activate or not the storage of the DSD on the memory extension board and validate.                                                                                                    |
| ATT                          | ENTION : Utiliser uniqu                                                        | ement                           | des cartes fournies nar MASTER K et les réserver à ce seul usage                                                                                                    |
| toutes                       | les autres données présent                                                     | tes sur                         | la carte pouvant êtres perdues                                                                                                    |
|                              | F                                                                              |                                 | 0 = DSD storage on the memory extension board is not activated.                                                                                                    |
|                              |                                                                                | 1 or                            | 2 = Do not use.                                                                                                    |
|                              |                                                                                |                                 | 8 = Utilization of the SD Card in FAT16 format (DOS / WINDOWS compatible) for the transfer of the files 1 to 5, the application*                                                                                                    |
|                              |                                                                                |                                 | and metrological* parameters and for the DSD file.                                                                                                    |
|                              |                                                                                |                                 | 9 = Utilization of the SD Card in FAT16 format (DOS / WINDOWS<br>compatible) for the transfer of the files 1 to 5, and for the stream<br>memorization of the ticket's information (fixed format); the DSD<br>transfer is then disabled and the absence of the hoard is blocking |
| * 1                          | Not readable only for the sys                                                  | tem's s                         | aving and the restoration.                                                                                                    |
| A                            | TTENTION : In case of                                                          | a readi                         | ing error on the computer. format the SD card and retry file by                                                                                                    |
| f                            | ile.                                                                           |                                 |                                                                                                    |

41/40 OPTION BOARD (0/1): X Define the parameters for the option board.

- 0 = No option board.
- 1 = 4I4O option board, with or without 0-10V / 4-20mA output.

Definition of the 4 outputs :

- S1: Low threshold.
- S2: Weighing done.
- **S3**: Input weighing done.
- **S4**: Output weighing done.

### 3.3.8. <u>Saving and/or Recuperation of the parameters on the SD CARD.</u>

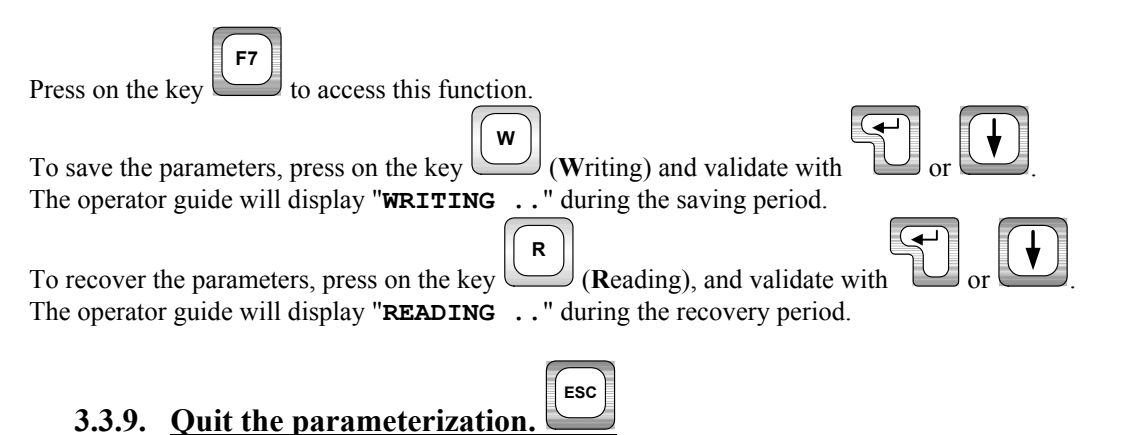

## ATT<u>ENTION :</u>

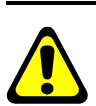

If important parameters have been modified, so after displaying "SAVING ...." The indicator displays "PRINTING" and all the applicative parameters will be printed. Then we return not the main menu but the "WEIGHING MENU".

# 3.4. <u>Totalizing</u>.

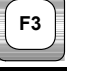

Г

When you are in the management menu, press on the key to access the "TOTALIZING" menu, and you will get the following :

F3

|     |   | TOTALIZING           |
|-----|---|----------------------|
| F1  | = | FILE No 1            |
| F2  | = | FILE No 2            |
| F3  | = | FILE No 3            |
| ESC | = | RETURN WEIGHING MENU |
|     |   |                      |

Remark :

- The totalizing is only executed on the last 28 000 weightings.
- If the totalizing needs a lot of memory resources, the error message "ERROR MP.61 (ESC)" will be displayed on the operator guide, restart the totalizing by reducing the work range. (Begin Date- End Date)

## 3.4.1. Printing of the totals of file 1.

Press on the key "1" to access this function, the operator guide displays the name of the file N°1 "CUSTOMER" and you will have to fill the following parameters :

| TYPE : X                               | Choose the totalizing type desired, and validate with 🛄.                                                                                                    |
|----------------------------------------|----------------------------------------------------------------------------------------------------|
|                                        | 1 : General addition of the file N°1, (Total weights by customer)                                                                                                    |
|                                        | 2 : Addition of the file N°1 in relation to the file N°2, (Total Weights by product for each customer)                                                                                                    |
|                                        | 3 : Addition of the file N°1 in relation to the file N°3, (Total Weights by transporter for each customer)                                                                                                    |
|                                        | 4 : List of weights done in relation to the file N°2 for each line of the file N°1. (Detail of the weights by product for each customer)                                                                                                |
| CODE : XXXXXX                          | Choose the code of the file N°1 of the required addition, and validate with (with the code "999999" the addition will be executed for all the file N°1), If the chosen totalizing type is "1", there is no need to fill this parameter. |
| Begin Date<br>XX/XX/20XX               | Choose the date of the beginning of the addition , and validate with $\checkmark$ .                                                                                                    |
| End Date<br><i>XX/XX</i> /20 <i>XX</i> | Choose the date of the end of the addition , and validate with $\checkmark$ .                                                                                                    |

The addition is launched and printed. The messages "SORT IN **PROGRESS**" and "**PRINTING**" will occur many times according to the chosen totalizing type and you will return to the "**TOTALIZING**" menu.

# 3.4.2. Printing of the totals of file 2.

Press on the key "2" to access this function, the operator guide displays the name of the file N°2 "**PRODUCT**" and you will have to fill the following parameters :

| TYPE                 | : <i>X</i>         | Choose the totalizing type desired, and validate with<br>1 : General addition of the file N°2, (Total weights by product)<br>2 : Addition of the file N°2 in relation to the file N°3, (Total Weights by<br>transporter for each product) |
|----------------------|--------------------|----------------------------------------------------------------------------------------------------|
| CODE                 | : <i>XXX</i>       | Choose the code of the file N°2 of the required addition, and validate with (with the code "999" the addition will be executed for all the file N°2), If the chosen totalizing type is "1", there is no need to fill this parameter.      |
| Begin Dat<br>XX/XX/2 | te<br>20 <i>xx</i> | Choose the date of the beginning of the addition , and validate with $\checkmark$ .                                                                                                    |
| End Date<br>XX/XX/2  | 20 <i>xx</i>       | Choose the date of the end of the addition , and validate with $\checkmark$ .                                                                                                    |

The addition is launched and printed. The messages "SORT IN PROGRESS" and "PRINTING" will occur many times according to the chosen totalizing type and you will return to the "TOTALIZING" menu.

# 3.4.3. Printing of the totals of file 3.

Press on the key "3" to access this function, the operator guide displays the name of the file N°3"**SITE**" and you will have to fill the following parameters :

| TYPE                       | : <i>X</i>         | Choose the totalizing type desired, and validate with .<br>1 : General addition of the file N°3, (Total weights by site)<br>2 : Addition of the file N°3 in relation to the file N°2, (Total Weights by<br>product for each site)    |
|----------------------------|--------------------|----------------------------------------------------------------------------------------------------|
| CODE                       | : <i>XXX</i>       | Choose the code of the file N°3 of the required addition, and validate with (with the code "999" the addition will be executed for all the file N°3), If the chosen totalizing type is "1", there is no need to fill this parameter. |
| Begin Dat<br>XX/XX/2       | te<br>20 <i>XX</i> | Choose the date of the beginning of the addition, and validate with $\checkmark$ .                                                                                                    |
| End Date<br><i>XX/XX/2</i> | 20 <i>xx</i>       | Choose the date of the end of the addition, and validate with $\checkmark$ .                                                                                                    |

The addition is launched and printed. The messages "SORT IN PROGRESS" and "PRINTING" will occur many times according to the chosen totalizing type and you will return to the "TOTALIZING" menu.

## 4. CONFIGURABLE TICKETS

The standard tickets are always stored in memory inside the indicator. They are realized in a format allowing its printing on an IBA40 printer (on 40 columns). They regroup all the information gathered during the weighing.

If you disable the standard ticket parameter, the system will then propose to you the configurable ticket. It allows a personalized layout as well as the choice of the printed data. This ticket is realized by programming with the use of simple commands.

<u>Remark :</u> It is recommended to create the ticket step by step. Configure only some commands and print the ticket to see the results, and so on.

### 3.4.4. The commands for the configurable tickets.

There are 8 different commands, which allow to drive the printer. One command is **always** composed of three characters ; **1 letter** ; the semi column ';' is the separator which must **obligatory** occurs between each command. It can also serve to finish a line and be replaced later by a command.

- ;N; = Number of tickets.
- ;S; = Standard printing call.
- ;A; = Number of line feed.
- ;B; = Space number.
- ;G; = Passage to bold characters.
- ;P; = Passage to standard characters
- ;T; = Text.
- ;E; = System label.
- ;C; = Control character.
- ;?; = End of ticket. (no data)

#### The syntax must be :

The command ;N; always followed by 1 digit (number of tickets) and must be at the beginning of the matrix. i.e. : ;N;2;

The command ;S; always alone i.e.: ;S;

The command ;A; always followed by 2 digits (number of line feed) i.e.: ;A;02;

The command ;B; always followed by 2 digits (number of spaces) i.e.: ;B;09;

The command ;G; always alone

The command ;P; always alone

The command ;C; always followed by 2 characters (value in hexadecimal) i.e.: ;C;1B;

The command ;E; always followed by 3 characters (name of one of the system's labels) i.e.: ;E;RS1;

The command ;T; always followed by the text to be printed (variable length) i.e.: ;T; HERE IS THE

TEXT;

The command ;?; always alone

### 3.4.5. The special keys for the configurable ticket editor.

| ₹ and | : Passage to the next line.                  |
|-------|----------------------------------------------|
|       | : Go back up to the previous line.           |
| -     | : Move back the cursor of one character.     |
|       | : Move forward the cursor of one character.  |
| Del.  | : Delete the character pointed by the cursor |

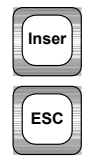

: Insertion of a character «; » under the cursor and shift of the matrix.

: Exit the seizure.

### 3.4.6. The system's labels.

These labels allow the printing of data from the system's memory. **RS1**: 1st line of the company name. (20 characters) **RS2**: 2nd line of the company name. (39 characters) **RS3** : 3rd line of the company name. (39 characters) **RS4** : 4th line of the company name. (39 characters) FT1 : 1st line of the end of ticket. (39 characters) FT2 : 2nd line of the end of ticket. (39 characters) **DP1** : Gross weight data. (5 digits + weight unit and decimal point) Remark : **DP2** : Tare weight data. (5 digits + weight unit and decimal point) DP1 and DP2 can be inverted **DP3** : Net weight data. (5 digits + weight unit and decimal point) during a double weighing! **DP4** : Gross weight data. (5 digits + weight unit and decimal point) Remark : **DP5** : Tare weight data. (5 digits + weight unit and decimal point) DP4 and DP5 not inverted, **DP6** : Net weight data. (5 digits + weight unit and decimal point) to use for the output tickets. **EP1** : "GROSS" text + 2 spaces. **EP2**: "TARE" text + 2 spaces or "PT" + 4 spaces. EP3 : "NET" Text + 3 spaces. DNP : Weighing number data, DSD number. (6 digits) **DNT** : Ticket number data. (6 digits) **DTP** : Weighing type data. (2 characters) **DDA** : Date data. (actual date 8 characters) **DHE** : Time data. (actual time 5 characters) **DED** : Date data of the input weighing. (actual date 8 characters) **DEH** : Time data of the input weighing. (actual time 5 characters) **DS1** : Code of the simple data 1. (6 digits) **DS2** : Code of the simple data 2. (6 digits) **DS3** : Code of the simple data 3. (16 characters) **DS4** : Code of the simple data 4. (16 characters) **ED1** : Name of the simple data 1. (16 characters) **ED2** : Name of the simple data 2. (16 characters) ED3 : Name of the simple data 3. (16 characters) ED4 : Name of the simple data 4. (16 characters) **DIT** : Vehicle code, identifier. (6 digits) **EIT** : Input/output/tare identifier name. (16 characters) **EF1** : Name of file 1. (16 characters) **D11** : Code of file 1. (6 digits) **D12** : Label of file 1. (21 characters) EF2 : Name of file 2. (16 characters) D21 : Code of file 2. (3 digits) D22 : Label of file 2. (21 characters) **EF3** : Name of file 3. (16 characters) **D31** : Code of file 3. (3 digits) **D32** : Label of file 3. (21 characters) **EF4** : Name of file 4. (16 characters) D41 : Code of file 4. (3 digits) **D42** : Label of file 4. (21 characters) EF5 : Name of file 5. (16 characters) **D51** : Code of file 5. (3 digits) **D52** : Label of file 5. (21 characters)

### 3.4.7. Example of a matrix with its printing.

Example of a matrix :

>;E;RS1;A;01;E;RS2;A;01;E;RS3;A;01;E;RS4 >;A;02;T;Date : ;E;DDA;T; Time : ;E;DHE >;A;01;T;DSD No:;E;DNP;A;01;G;T;Net weight : ;E;DP3;P;A;02;T; -SEE YOU SOON-

Corresponding print out :

MASTER-K ARPEGE 38 avenue des Frères Montgolfier BP 186 69 686 Chassieu Cedex Date : 17/05/2005 Time : 11h13 DSD No :000006 36300kg Net weight:

-SEE YOU SOON-

## 5. THE ERROR MESSAGES OF THE OPERATOR GUIDE.

| "ERROR P.50(ESC)"  | $\rightarrow$ Default on the weight. (off range, off scale,) |
|--------------------|--------------------------------------------------------------|
| "ERROR E.51(ESC)"  | $\rightarrow$ Truck already weighed in input.                |
| "ERROR T1.52(ESC)" | $\rightarrow$ Totals 1 full.                                 |
| "ERROR T2.53(ESC)" | $\rightarrow$ Totals 2 full.                                 |
| "ERROR TS.54 ESC"  | $\rightarrow$ Programming error of the configurable ticket.  |
| "ERROR T3.55(ESC)" | $\rightarrow$ Totals 3 full.                                 |
| "ERROR CI.60(ESC)" | $\rightarrow$ Unknown call code.                             |
| "ERROR MP.61(ESC)" | $\rightarrow$ Memory full.                                   |

# IF A DISPLAY PROBLEM OCCURS (SCREEN EMPTY, LACK OF A PART OF THE DATA, ...) YOU MUST TURN OFF THE IDE 500 DURING 10 SECONDS AND AFTER TURN IT ON.